# **SGC-6 SMS Server**

Kiadás 1.3.2

Procontrol Elektronika Kft.

aug. 16, 2022

# Tartalom

| 1. | SGC  | 6 SMS Server Felhasználói leírás | 1 |
|----|------|----------------------------------|---|
|    | 1.1. | Bejelentkezés                    | 2 |
|    | 1.2. | Eszköz státusz                   | 5 |
|    | 1.3. | Eszköz használata                | 6 |
|    | 1.4. | Beállítások                      | 8 |

# 1. fejezet

# SGC-6 SMS Server Felhasználói leírás

# SNS Sender® Web Access

| Dátum:  | 2022. Augusztus 15. |
|---------|---------------------|
| Verzió: | 1.3.2               |

# 1.1 Bejelentkezés

Csatlakoztassa az **SGC-6 SMS Server** -t a helyi hálózathoz, majd helyezze áram alá az eszközt. Ezt követően a DHCP szerver által kiosztott-, vagy az előre beállított statikus IP-címet, ha a böngésző címsorába beírja, elérheti az eszköz honlapját, melyen konfigurálhatja az SMS küldő eszközt. Az alábbi bejelentkező képernyő jelenik meg a weboldal megnyitása után, ahonnan a bejelentkezési adatokat megadva léphet tovább.

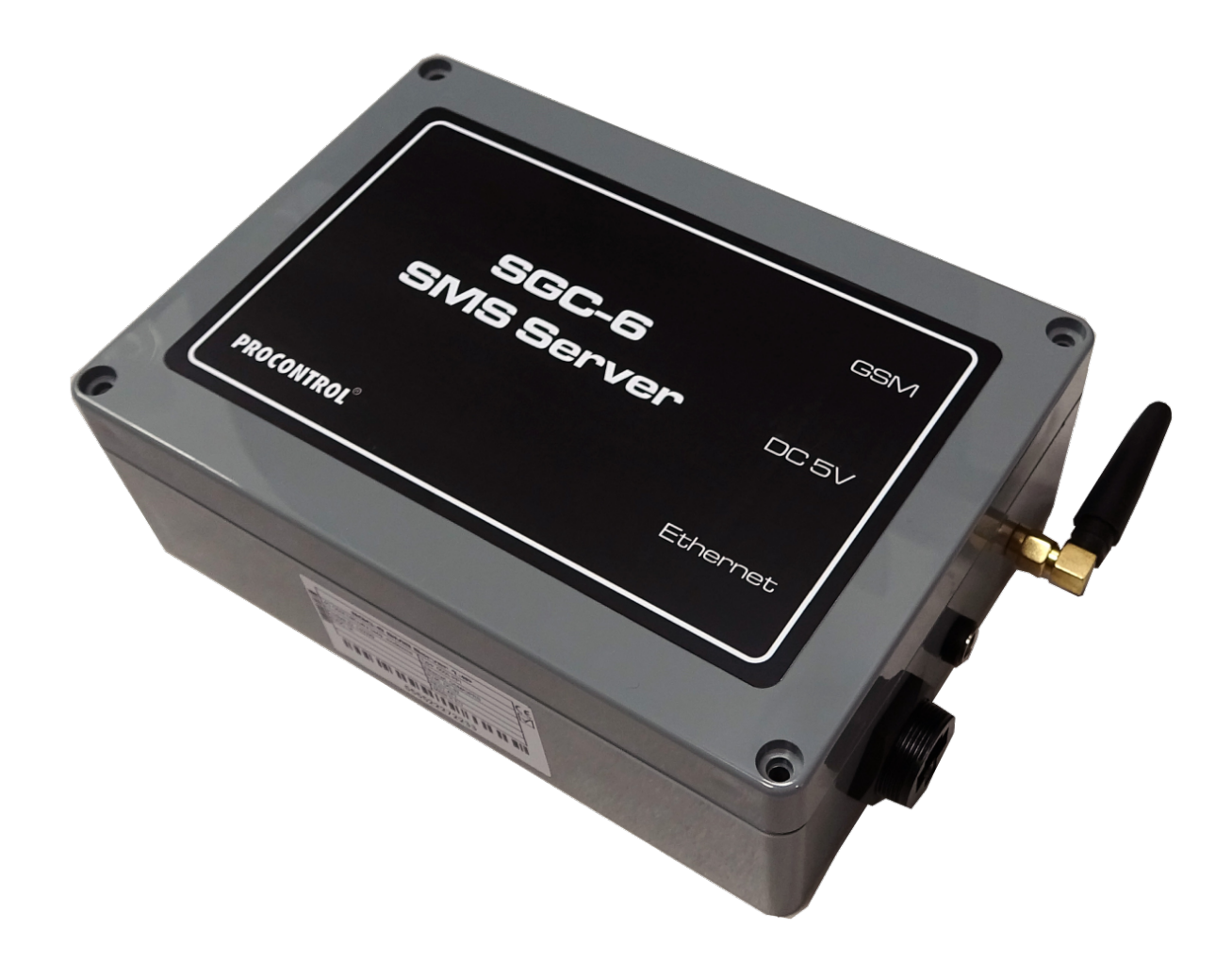

#### Alapértelmezett bejelentkezési adatok:

- Felhasználónév: admin
- •Jelszó: admin

| Fallasan ál á n á n |                           |  |  |
|---------------------|---------------------------|--|--|
| remasznalonev:      | Adja meg a felhasználónev |  |  |
| 7013201             | Auja meg a jeiszavat:     |  |  |
| Bejelentkezés       |                           |  |  |
|                     |                           |  |  |

#### 1.1.1 Eszköz keresés a hálózaton

Lehetőség van az **SMS Sender**® eszköz megkeresésére Windows operációs rendszeren. Ez abban az esetben hasznos, ha DHCP-re van állítva az eszköz hálózati beállítása.

A Windows Fájlkezelőben a Hálózat menüponton belül megjelennek a hálózaton belül található **IP Speaker**® készülékek.

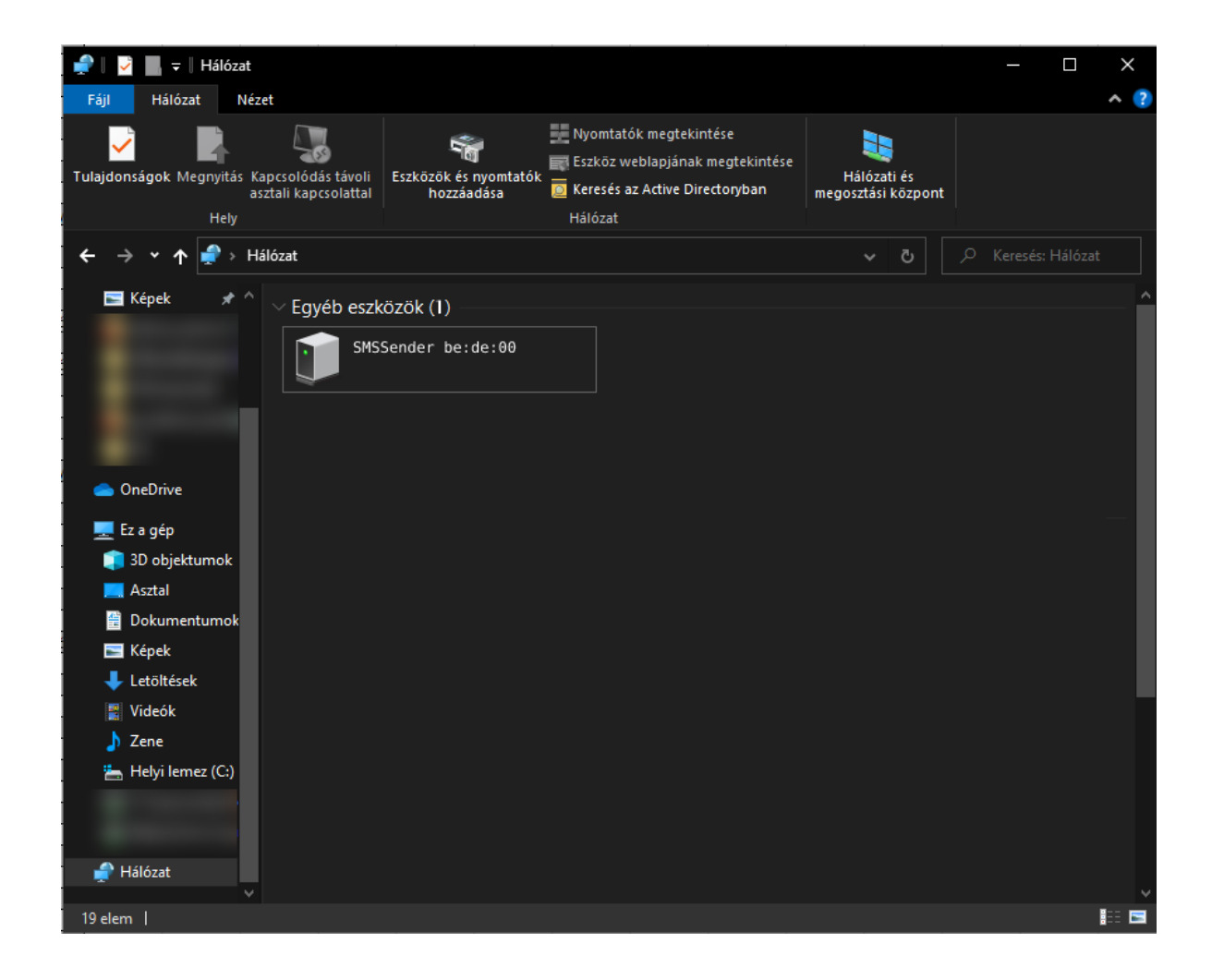

Az eszköz "SMSSender xx:xx:xx" néven jelenik meg a listában. Az xx:xx:xx az eszköz MAC címének utolsó 6 karaktere. Az ikonjára duplán kattintva meg lehet nyitni az eszköz weboldalát.

#### 1.1.2 Nyelv választás

A jobb felső sarokban található A ikonra kattintva megjelenik az alábbi legördülő ablak:

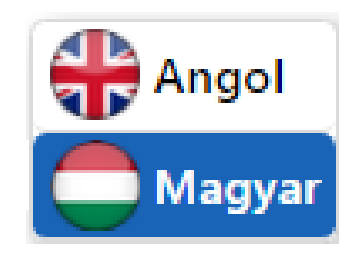

Az angol vagy a magyar nyelv kiválasztása után a weboldal nyelve megváltozik a kiválasztottra.

## 1.2 Eszköz státusz

Bejelentkezést követően a státusz oldal jelenik meg, mely az eszköz legfontosabb adatait tartalmazza.

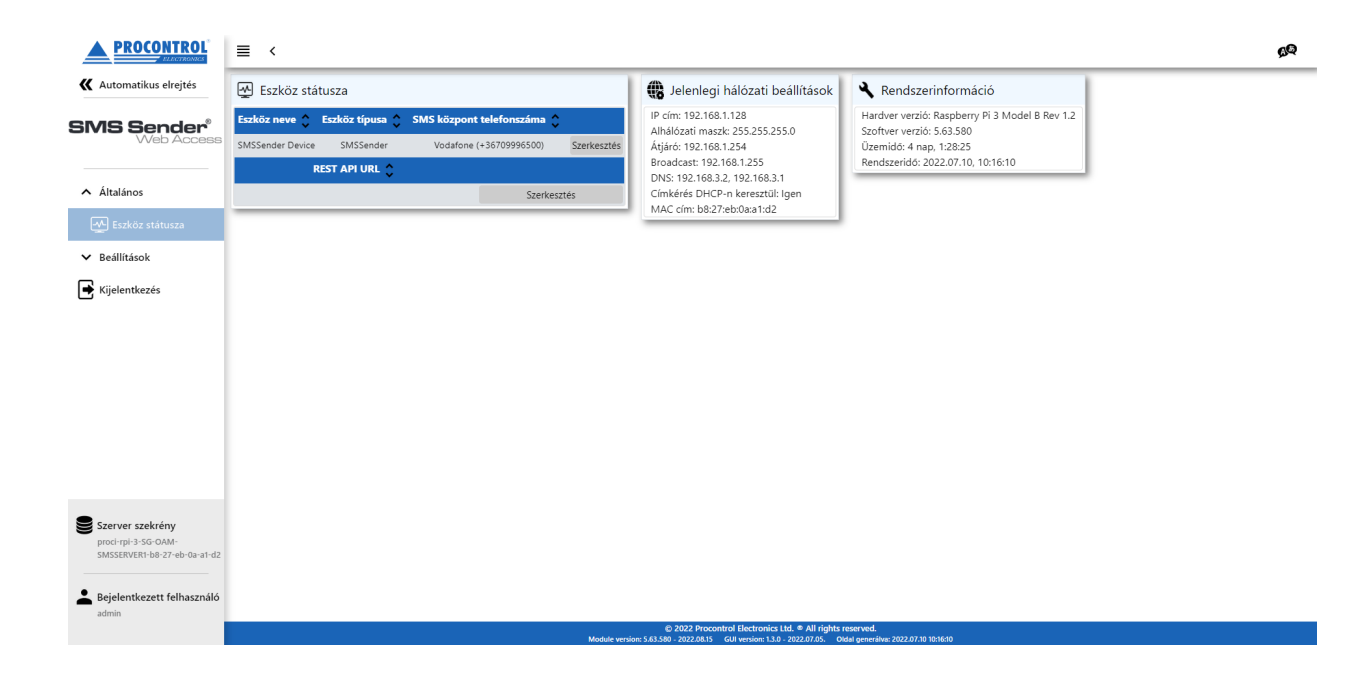

Többek között megtalálható itt az eszköz neve, IP-címe, az aktuális szoftver verzió.

Illetve itt állítható be az SMS központ telefonszáma.

#### 1.2.1 SMS központ telefonszám beállítás

Az eszköz státuszánál a sor végén található egy **Szerkesztés** gomb. Arra rákattintva megnyílik az alábbi szerkesztő felület.

| 🙅 Eszköz státusza                                 |  |  |  |  |
|---------------------------------------------------|--|--|--|--|
| Eszköz neve<br>SMSSender Device                   |  |  |  |  |
| Eszköz típusa<br>SMSSender                        |  |  |  |  |
| SMS központ telefonszáma<br>Yettel (+36209300099) |  |  |  |  |
| Mentés                                            |  |  |  |  |
| Mégse                                             |  |  |  |  |

Az **SMS központ telefonszáma** rublikánál egy lenyíló listából ki kell választani ahhoz a SIM kártyához tartozó szolgáltató telefonszámát, amilyen SIM kártyát a készülékbe helyeztünk. Majd a **Mentés** gombra kattintva lehet véglegesíteni a beállításokat.

#### 1.2.2 REST API URL beállítás

Az eszköz státusz oldalon lehet beállítani azt az URL-t, ahová a beérkező SMS-ekről küldje az eszköz az értesítéseket.

| REST API URL 🛟 |             |
|----------------|-------------|
|                | Szerkesztés |

## 1.3 Eszköz használata

#### 1.3.1 SMS küldés

Az eszköz használatához szükség van egy programhoz, amellyel POST üzenetet lehet küldeni. Fontos, hogy az SMS központ számát első lépésben helyesen beállítsuk!

Az elküldendő üzenetet az eszköz IP címén a 7650-es PORT-ra kell küldeni. Pl. 192.168.3.166:7650

#### Parancs üzenet

Az alábbi JSON üzenetet kell kiküldeni az SMS küldéshez.

```
{
    "command": "send_sms",
    "tel_number": "+36301234567",
    "message": "Teszt uzenet"
}
```

#### Példa CURL-el

Az alábbi példával tesztelhető az SMS küldés, ehhez a curl parancssori programot használhatjuk, mellyel egyszerűen lehet POST üzenetet küldeni.

A fenti JSON üzenetet helyezzük el egy message.txt fájlba (de ez akármilyen tetszőleges nevet viselhet), és küldjük az eszköz 7650-es portjára:

curl -d "@message.txt" -X POST http://192.168.3.166:7650

Fájl készítése nélkül is tesztelhetjük, ekkor kézzel kell beírni a -d kapcsoló után a küldendő JSON üzenetet, egy, vesszős idézőjelek közé beágyazva, a következő módon:

```
curl -d '{"command":"send_sms","tel_number":"+36301234567","message":"Teszt uzenet"}' -H

→"Content-Type: application/json" -X POST http://192.168.3.166:7650
```

#### Paraméterek magyarázata

| Paraméter neve | Jelentése                                           | Kötelező |
|----------------|-----------------------------------------------------|----------|
| command        | Parancs neve                                        | igen     |
| tel_number     | Címzett telefonszáma. Elfogadja a 06-tal és a       | igen     |
|                | +36-tal kezdődő számokat is.                        |          |
| message        | SMS üzenet tartalma. Ékezetes karakterek használata | igen     |
|                | esetén 70 karakter áll rendelkezésre.               |          |
|                | Egyéb esetben 140 karakter áll rendelkezésre.       |          |

#### 1.3.2 SMS fogadás

Az eszköz képes beérkező SMS-ek fogadására is. Ehhez a telefonba helyezett SIM kártya telefonszámára kell SMS-t küldeni.

A beérkezett üzenetet pedig a 2.2-es pontban beállított REST API URL-re fogja továbbítani az alábbi formában.

#### **REST Üzenet**

```
{
    "event": "received_sms",
    "from": "+36201234567"
    "content": "Az érkezett SMS üzenet tartalma"
    "msgid": "uuid"
}
```

#### **REST Üzenet magyarázata**

| Paraméter neve | Jelentése                  |  |  |  |  |
|----------------|----------------------------|--|--|--|--|
| event          | Esemény neve. SMS érkezett |  |  |  |  |
| from           | Feladó telefonszáma        |  |  |  |  |
| content        | SMS üzenet tartalma        |  |  |  |  |
| msgid          | SMS UUID azonosítója       |  |  |  |  |

## 1.4 Beállítások

Bal oldalon található a Beállítások menüpont, erre rákattintva előjönnek az alábbi almenük.

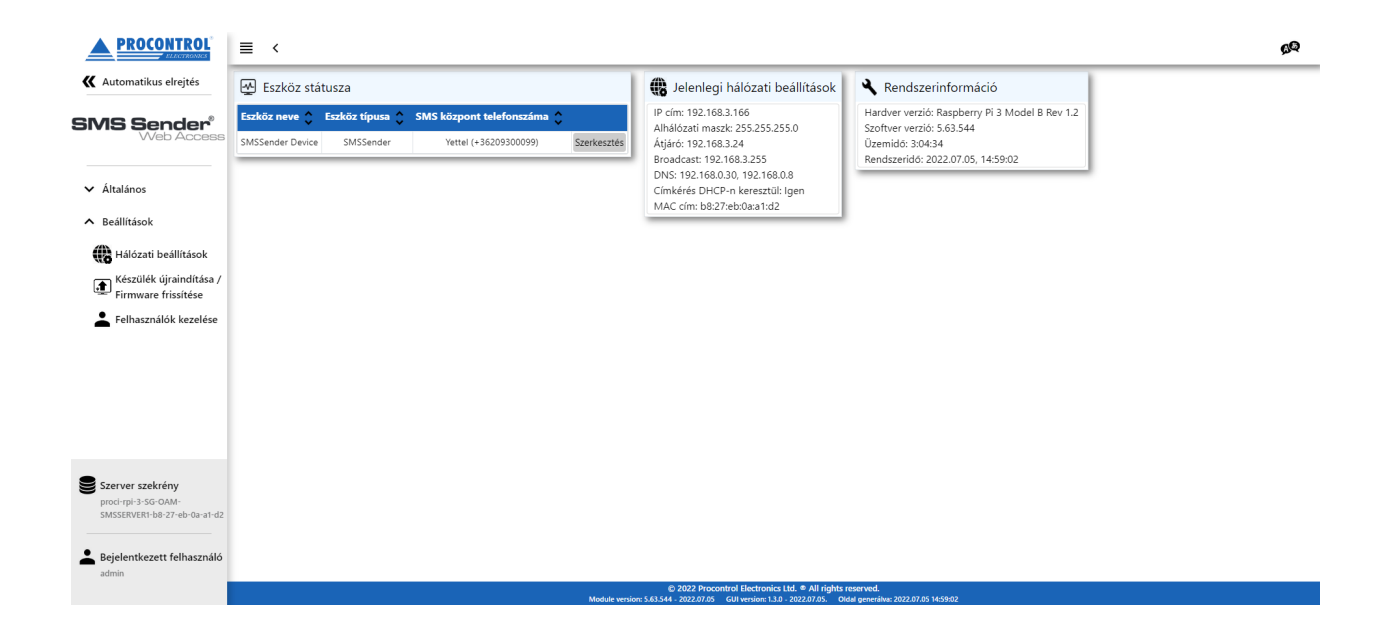

### 1.4.1 Hálózati beállítások

Ez a menüpont lehetőséget ad az egyes hálózati beállítások módosításra.

|                                                                        | ≣ <                                                                                                   |  |  |  |  |
|------------------------------------------------------------------------|----------------------------------------------------------------------------------------------------|--|--|--|--|
| <b>K</b> Automatikus elrejtés                                          | 🛞 Hálózati beállítások                                                                                |  |  |  |  |
| SMS Sender®<br>Web Access                                              | LAN<br>Címkérés DHCP szervertől ☑<br>IP cím: 192.168.3.166                                            |  |  |  |  |
| <ul> <li>Általános</li> <li>Beállítások</li> </ul>                     | Alhálózati maszk: 255.255.255.0<br>Átjáró: 192.168.3.24<br>DNS szerver címe: 192.168.0.30,192.168.0.8 |  |  |  |  |
| Hálózati beállítások                                                   | Mentés és alkalmazás Mentés                                                                           |  |  |  |  |
| Készülék újraindítása /<br>Firmware frissítése<br>Elhasználók kezelése |                                                                                                    |  |  |  |  |

#### Címkérés DHCP szervertől

Ha van DHCP szerver a hálózaton, és nem szeretnénk statikus IP címet, akkor a jelölőnégyzetet bepipálásával és a vagy a gombra kattintva automatikusan beállításra kerülnek az alábbi pontok. Ebben az esetben nem aktívak a kitöltendő mezők.

Ha a jelölőnégyzetből kivesszük a pipát, akkor lehetőség van egyesével beállítani az alábbi paramétereket:

- IP cím
- Alhálózati maszk
- Átjáró
- DNS szerver címe

#### **Fontos!**

Mentés és alkalmazás

: elmenti a beállításokat és az eszköz újraindul (**Javasolt!**)

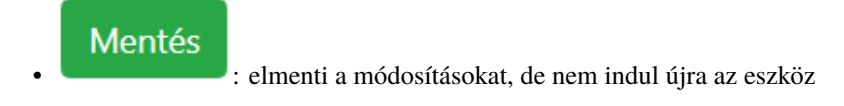

#### Hálózati beállítások gyári visszaállítása

Lehetőség van az alapértelmezett hálózati beállítások visszaállítására. Az eszközön található fizikai nyomógombot **legalább** 3 másodpercig nyomva kell tartani!

A gomb felengedése után átvált DHCP szerver által kiosztott IP cím használatára. Abban az esetben, ha a hálózaton található DHCP szerver.

#### 1.4.2 Készülék újraindítása / Firmware frissítés

Ezen az oldalon tudjuk frissíteni a Firmware-t, visszaállítani a gyári beállításokat, megváltoztatni a Host-nevet, valamint újraindítani az eszközt.

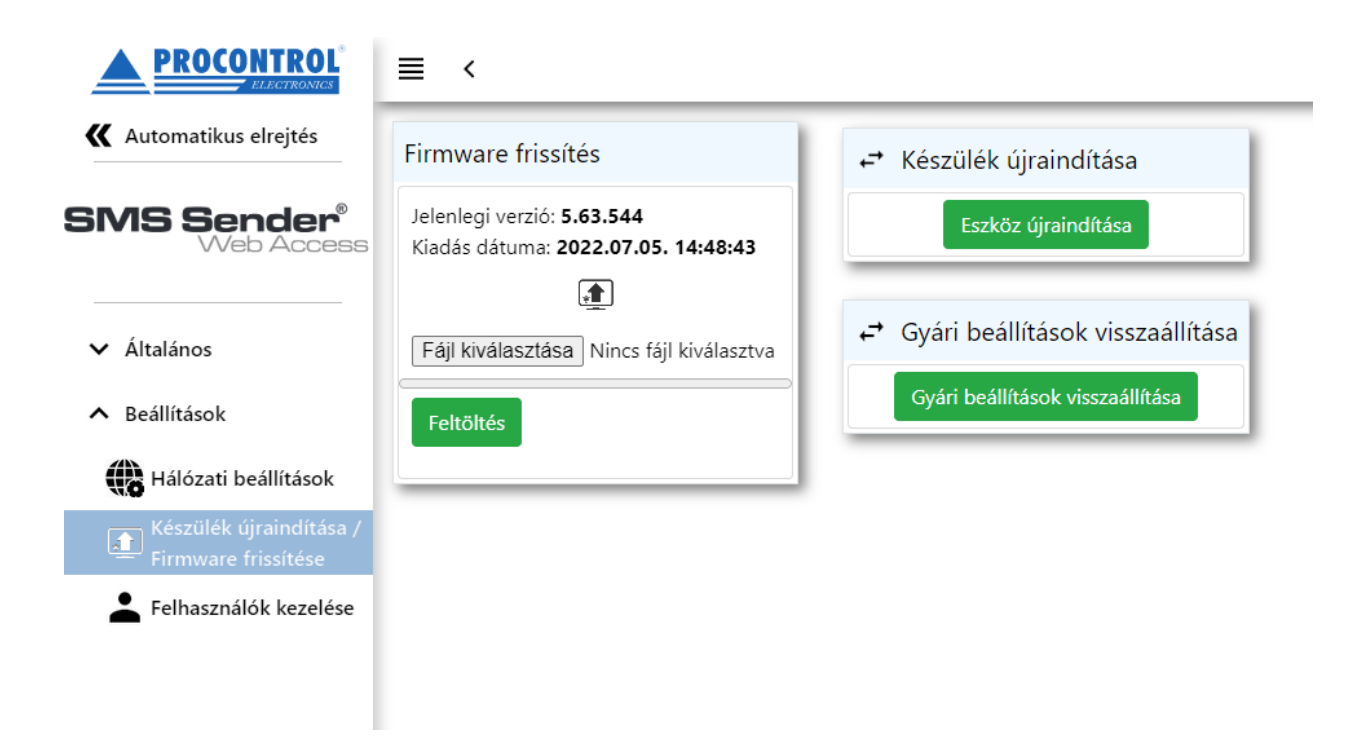

#### Firmware frissítés

Ha elérhető új firmware a termékhez, azt a Procontrol Kft. szoftverfejlesztői továbbítják a felhasználó felé.

- Ezt a **.fw** kiterjesztésű **fájlt** a Fájl kiválasztása gombra kattintva lehet betallózni a számítógépről.
- A firmware fájl kiválasztása után a **Feltöltés** gombbal lehet elindítani a **fájlt feltöltését**. Kék csík jelzi a feltöltés állapotát.
- Miután a csík végigért, megjelenik a "A firmware sikeresen fel lett töltve!" szöveg, valamint az új firmware verziószáma, és kiadásának dátuma.

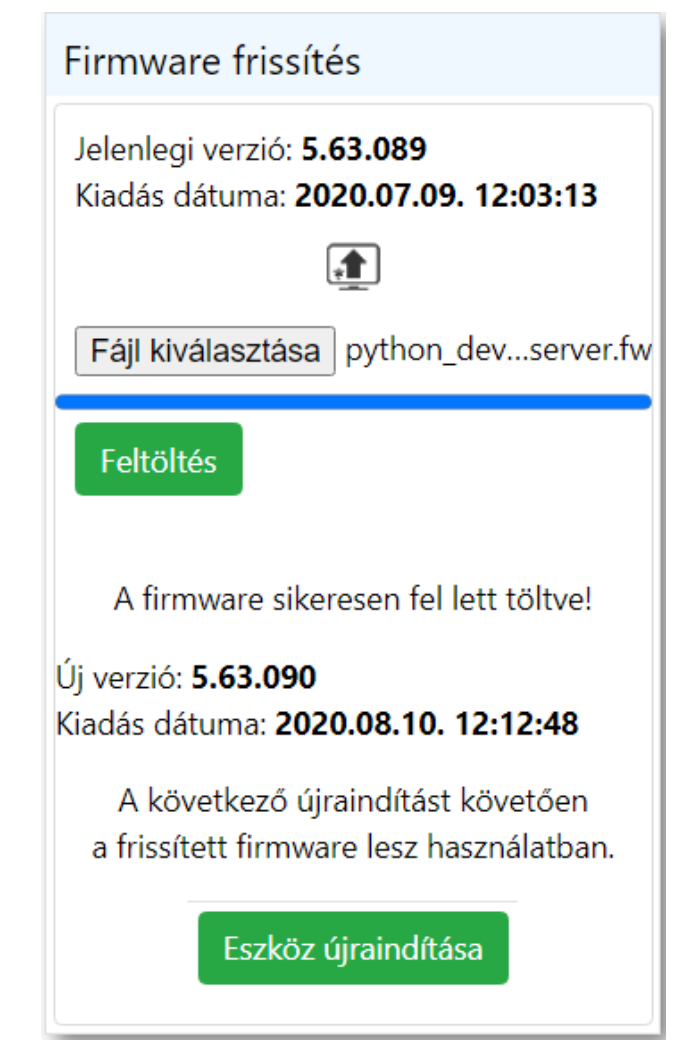

Annak érdekében, hogy a frissített firmware legyen használatban, az eszközt újra kell indítani. Ezt az
 Eszköz újraindítása

gombbal tehetjük meg. Ezután egy ellenőrző képernyő fogadja a felhasználót, miszerint biztosan újra szeretné -e indítani az eszközt.

| Firmware frissítés                                                              | ← Eszköz újraindítása                                     |
|---------------------------------------------------------------------------------|-----------------------------------------------------------|
| Jelenlegi verzió: <b>5.63.089</b><br>Kiadás dátuma: <b>2020.07.09. 12:03:13</b> | Eszköz újraindítása                                       |
|                                                                                 | ← Gvári beállítások visszaállítása                        |
| Fájl kiválasztása python_deserver.fw                                            | Gyári beállítások visszaállítása                          |
| Feltoftes                                                                       |                                                           |
| A firmware sikeresen fel lett töltve!                                           |                                                           |
| Új verzió: <b>5.63.090</b><br>Kiadás dátuma: <b>2020.08.10. 1</b> 7             |                                                           |
| A következő újraindítást ko<br>a frissített firmware lesz hasz                  | ive elevis ind/tani az eszközt?                           |
| Eszköz újraindítása                                                             |                                                           |
|                                                                                 |                                                           |
| ← Hostname megváltoztatása                                                      |                                                           |
| Jelenlegi Hostname: Procontrol                                                  |                                                           |
| Mentés                                                                          |                                                           |
|                                                                                 |                                                           |
| • Az gombot megnyomva <b>az eszköz újrai</b>                                    | ndításra kerül. Ekkor az alábbi töltőképernyőt láthatjuk: |
| Az eszköz újraino                                                               | dítása <mark>f</mark> olyamatban!                         |
| Kérem                                                                           | várjon                                                    |
|                                                                                 | •                                                         |

• Körülbelül egy perc várakozás után betölt a bejelentkező oldal, ami jelzi, hogy az eszköz újra üzemképes állapotban van, immáron a legfrissebb firmware -t futtatva.

#### Gyári beállítások visszaállítása

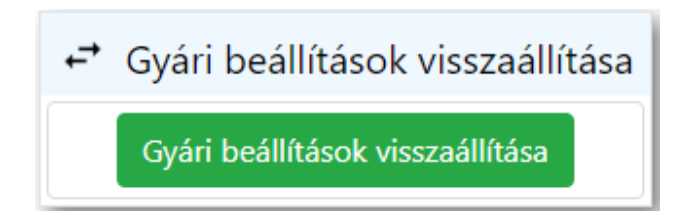

Ha valamilyen okból kifolyólag szükség van a gyári állapot visszaállítására, akkor azt egyszerűen a

gombra kattintva tehetjük meg.

Gyári beállítások visszaállítása

#### Eszköz újraindítása

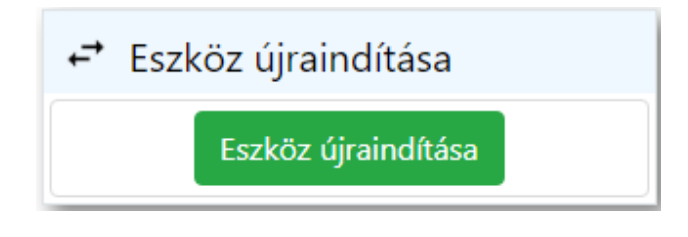

#### Az eszközt bármikor újraindíthatjuk az

gomb segítségével.

A gomb lenyomása után egy ellenőrző képernyő fogadja a felhasználót, miszerint biztosan újra szeretné -e indítani az eszközt.

Eszköz újraindítása

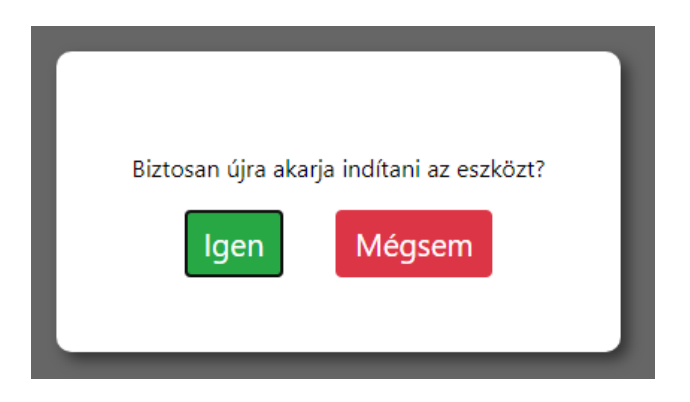

Az Igen

gombot megnyomva az eszköz újraindításra kerül. Ekkor az alábbi töltőképernyőt láthatjuk:

# Az eszköz újraindítása folyamatban! Kérem várjon...

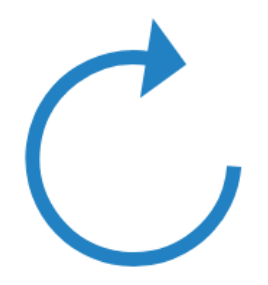

Körülbelül egy perc várakozás után betölt a bejelentkező oldal, ami jelzi, hogy az eszköz újraindult.

#### 1.4.3 Felhasználók kezelése

A felhasználók kezelése menüpontot megnyitva lehetőségünk van a weboldal felhasználói fiókjainak módosítására.

| Automatikus elrejtés     Felhasználók kezelése                                                                                       |             |  |  |  |  |  |  |
|----------------------------------------------------------------------------------------------------|-------------|--|--|--|--|--|--|
|                                                                                                    |             |  |  |  |  |  |  |
| SIVIS Sender" TOZZADAS                                                                                                    | + Hozzáadás |  |  |  |  |  |  |
| VVed Access         Szűrés erre: Hozzáadás dátu         Szűrés erre: Kilépés dátı         Szűrés erre: Felhasználć                   |             |  |  |  |  |  |  |
| Hozzáadás dátuma 🛟 Kilépés dátuma 🛟 Felhasználónév 🛟                                                                                 |             |  |  |  |  |  |  |
| <ul> <li>✓ Általános</li> <li>2022.07.05. 13:42:35</li> <li>admin</li> <li>Szerkesztés</li> <li>Viss</li> </ul>                      | zavonás     |  |  |  |  |  |  |
| Beállítások         2022.07.05. 13:42:35         proci         Szerkesztés         Viss                                              | zavonás     |  |  |  |  |  |  |
| A táblázat sorainak száma összesen: 2 Időszükséglet: sql_count = 0.042s, sql_query_exec = 0.07s, dataset_end = 0.097s, html_gen_body | = 0.099s,   |  |  |  |  |  |  |
| Készülék újraindítása / Első < 1 1 > Utolsó                                                                                          |             |  |  |  |  |  |  |
| Le Felhasználók kezelése                                                                                                    |             |  |  |  |  |  |  |

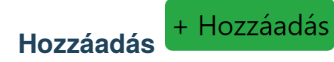

Újabb felhasználókat adhatunk hozzá, akik ezután képesek lesznek a saját felhasználónév-jelszó párosukkal bejelentkezni a weboldalra.

| La Felhasználók kezelése |  |  |  |  |
|--------------------------|--|--|--|--|
| ID                       |  |  |  |  |
|                          |  |  |  |  |
| Név                      |  |  |  |  |
| Procontr Olivér          |  |  |  |  |
| Hozzáadás dátuma         |  |  |  |  |
| 2020. 08. 25.            |  |  |  |  |
| Kilépés dátuma           |  |  |  |  |
| éééé. hh. nn.            |  |  |  |  |
| Felhasználónév           |  |  |  |  |
| procontrol_123           |  |  |  |  |
| Jelszó                   |  |  |  |  |
|                          |  |  |  |  |
| Mentés                   |  |  |  |  |
| Mégsem                   |  |  |  |  |

- ID: Automatikusan generálódik, nem kell kitölteni
- Név: Felhasználó neve
- Hozzáadás dátuma: Megadhatjuk mikortól legyen érvényes ez a felhasználói fiók
- Kilépés dátuma: Megadhatjuk meddig legyen érvényes ez a felhasználói fiók. Ha nem adunk meg dátumot,

akkor korlátlan ideig vagy visszavonásig használható lesz a fiók.

- Felhasználónév: Ékezet nélküli felhasználónév, melyet a belépésnél fog használni a felhasználó
- Jelszó: Belépéshez szükséges jelszó. (Állhat kis- és nagybetűkből, számokból, speciális karakterekből. Hossza nincs szabályozva)

Mentés

А

gombra kattintva elkészül az új felhasználói fiók, és megjelenik a listában.

- : A Szerkesztés gombot megnyomva ugyanaz az ablak tárul elénk, mint Hozzáadás esetén. Itt módosíthatjuk a Nevet, a Kilépés dátumát, valamint a Jelszót. A gombra kattintva érvényesíthetjük a módosításokat.
- : A kiválasztott felhasználó sorában, ha erre a gombra kattintunk, akkor visszavonjuk a jogosultságát a belépéshez.

Ekkor megjelenik egy értesítő buborék, hogy a felhasználó sikeresen vissza lett vonva. Ez annyit tesz, hogy a kilépés dátumát a jelenlegi időpontra állítja be. A szerkesztés menüpontban módosíthatjuk a visszavonást, egy későbbi kilépési időpontra állítva azt.

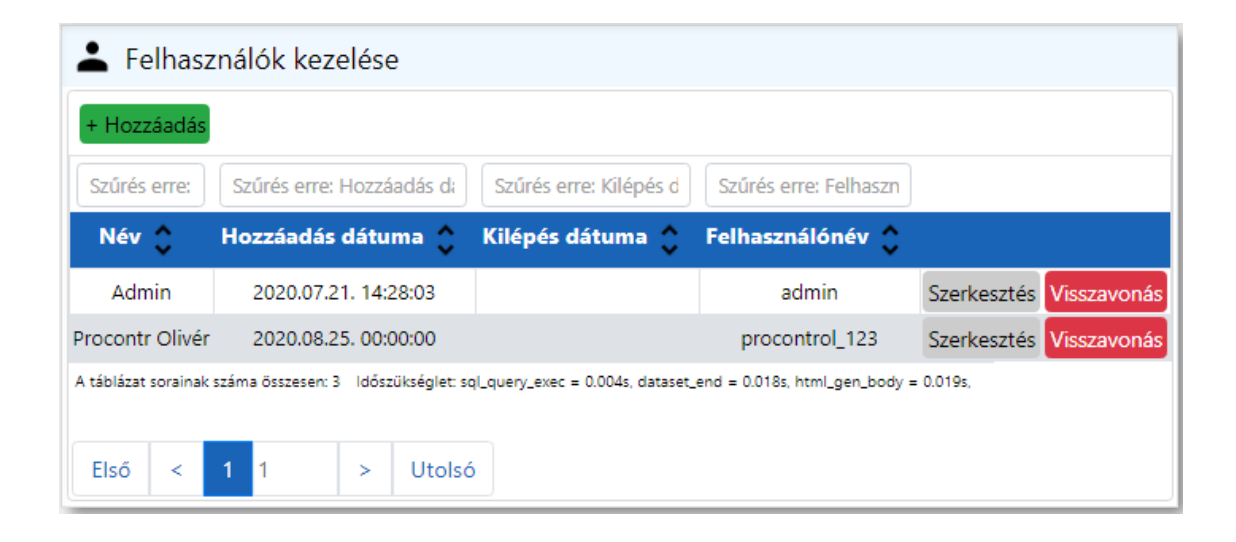

Szerkesztés

Szerkesztés

A **Szerkesztés** gombot megnyomva ugyanaz az ablak tárul elénk, mint **Hozzáadás** esetén. Itt módosíthatjuk a **Nevet**, a **Kilépés dátumát**, valamint a **Jelszót**.

Mentés gombra kattintva érvényesíthetjük a módosításokat.

Α

#### Visszavonás Vissz

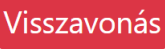

A kiválasztott felhasználó sorában, ha erre a gombra kattintunk, akkor **visszavonjuk a jogosultságát** a belépéshez. Ekkor megjelenik egy értesítő buborék, hogy a felhasználó sikeresen vissza lett vonva.

Ez annyit tesz, hogy a kilépés dátumát a jelenlegi időpontra állítja be. A szerkesztés menüpontban módosíthatjuk a visszavonást, egy későbbi kilépési időpontra állítva azt.

| ≣ <                   |                                     |                                 |                            | A(z) localhost közlendője<br>A felhasználó, és a hozzá tartozó kártyák sikeresen visszavonva! |             |    |  |
|-----------------------|-------------------------------------|---------------------------------|----------------------------|-----------------------------------------------------------------------------------------------|-------------|----|--|
| よ Felhasz             | nálók kezelése                      |                                 |                            |                                                                                               |             | ок |  |
| + Hozzáadás           |                                     |                                 |                            |                                                                                               |             |    |  |
| Szűrés erre:          | Szűrés erre: Hozzáadás da           | Szűrés erre: Kilépés d          | Szűrés erre: Felhaszr      |                                                                                               |             |    |  |
| Név 🛟                 | Hozzáadás dátuma 🛟                  | Kilépés dátuma 🛟                | Felhasználónév 🛟           |                                                                                               |             |    |  |
| Admin                 | 2020.07.21. 14:28:03                |                                 | admin                      | Szerkesztés                                                                                   | Visszavonás |    |  |
| Procontr Olivér       | 2020.08.25. 00:00:00                | 2020.08.25. 09:59:50            | procontrol_123             | Szerkesztés                                                                                   | Visszavonás |    |  |
| A táblázat sorainak : | száma összesen: 3 Időszükséglet: so | l_query_exec = 0.004s, dataset_ | end = 0.021s, html_gen_bod | y = 0.021s,                                                                                   |             |    |  |
| Első <                | 1 1 > Utolsó                        |                                 |                            |                                                                                               |             |    |  |